University Badji Mokhtar - Annaba, Engineering Faculty Department of Electronics

Section : M1 Auto

2023/2024

Course : Nonlinear systems

#### Lab 1 : Using S-function blocks in Simulink

## I Motivation

With the complexity of medium-size to large-size nonlinear models, it may be more efficient to use a set of differential equations written in an m-file. These m-files will be accessed by Simulink through the S-function block. Thus, this method mixes the advantages of an m-file which can be run directly by solvers such as *ode*45, with the graphical links to other Simulink blocks.

# II Example System

$$\frac{dC_a}{dt} = \left(\frac{F}{V}\right) \cdot \left(C_{af} - C_a\right) - k_0 \cdot \exp\left[-\frac{E_a}{R(T+460)}\right] \cdot C_a$$
$$\frac{dT}{dt} = \left(\frac{F}{V}\right) \cdot \left(T_f - T\right) - \frac{\Delta H}{\rho C_p} \cdot \left(k_0 \cdot \exp\left[-\frac{E_a}{R(T+460)}\right] \cdot C_a\right) - \left(\frac{U \cdot A}{\rho \cdot C_p \cdot V}\right) \cdot \left(T - T_j\right)$$

We want to model this system in which we will treat the jacket temperature,  $T_j$ , as the input (i.e. manipulated variable). We will also want to monitor concentration and temperature of the liquid in the CSTR as our outputs.

#### III Write the m-file

Recall that we could model the process by writing an m-file to be used by Matlab solvers such as ode45. One such file, which we will name as **reactor.m**, is shown in Figure 1.

Test the model to make sure it works. For instance, with Tj = 55:

[t,x] = 0de45(@reactor, [0 10], [0.1; 40], [],55);

Note/recall :

The command-line specifies : a simulation-time span of  $[0\ 10]$ , an initial-value column vector : [0.1;40], a null placeholder, [], for default options, and setting Tj with a value equal to 55.

## IV Write an S-function file

This file will also be saved as an m-file such that Simulink can access information from Matlab. Figure 2 is the S-function file reactor\_sfcn.m

```
function
             dx = reactor(t,x,Tj)
8
8
    model for reactor
8
                               % lbmol/ft^3
    Ca = x(1)
                           ;
        = x(2)
    т
                               % oF
                           ;
                               % BTU/lbmol
    Ea = 32400
                           ;
       = 15e12
                               % hr^-1
    k0
                           ;
                               % BTU/lbmol
    dH = -45000
                           ;
                               % BTU/hr-ft^2-oF
    U
        = 75
                           ;
    rhocp = 53.25
                               % BTU/ft^3
                           ;
                              % BTU/lbmol-oF
    R
        = 1.987
                           ;
                               % ft<sup>3</sup>
% ft<sup>3</sup>/hr
    v
         = 750
                           ;
    F
        = 3000
                           ;
    Caf = 0.132
                               % lbmol/ft^3
                           ;
    Tf = 60
                               % oF
                           ;
    A = 1221
                               % ft^2
                           ;
       = k0*exp(-Ea/(R*(T+460)))*Ca;
    \mathbf{ra}
    dCa = (F/V) * (Caf-Ca) - ra;
    dT = (F/V) * (Tf-T) - (dH) / (rhocp) * ra...
             -(U*A)/(rhocp*V)*(T-Tj);
    dx = [dCa;dT];
```

FIGURE 1 – File saved as reactor.m

| 🖳 Edi  | tor - C:\MIAII\reactor_sfcn.m*    |          |          |                                 |                |
|--------|-----------------------------------|----------|----------|---------------------------------|----------------|
| File E | dit Text Go Cell Tools Debug Desk | top Wi   | ndow     | Help                            | X 5 K          |
| 🗅 🗀    | 🖬 👗 🖿 🛍 🗠 🖓 🎒                     | <b>(</b> | <b>f</b> | 🔁 🗶   🖷 🍘 💕 🖨 🕷   Stack: Base 💌 |                |
| 0   1  | ⊑ Ç≡ ↓≡   - 1.0 +   ÷ 1.1         | × %      | % %      | 0                               |                |
| 1      | function [sys,x0,str,ts] = r      | eactor   | _sfc     | n(t,x,u,flag, Cinit, Tinit)     |                |
| 2 -    | switch flag                       |          |          |                                 | _              |
| 3 -    | case O % initialize               |          |          |                                 |                |
| 4 -    | str=[]                            |          | :        |                                 |                |
| 5 -    | ts = [0 0]                        |          | 10       |                                 |                |
| 6 -    | s = simsizes                      |          | :        |                                 |                |
| 7 -    | s.NumContStates                   | = 2      | ;        |                                 |                |
| 8 -    | s.NumDiscStates                   | = 0      | :        |                                 |                |
| 9 -    | s.NumOutputs                      | = 2      |          |                                 |                |
| 10 -   | s.NumInputs                       | = 1      | :        |                                 |                |
| 11 -   | s.DirFeedthrough                  | . = 0    | ;        |                                 |                |
| 12 -   | s.NumSampleTimes                  | = 1      | ;        |                                 |                |
| 13 -   | sys = simsizes(s)                 |          | 2        |                                 |                |
| 14 -   | xO = [Cinit, Tinit]               |          | ;        |                                 |                |
| 15 -   | case 1                            |          |          | % derivatives                   |                |
| 16 -   | Tj = u;sys = reactor              | (t,x,7   | Гј);     |                                 |                |
| 17 -   | case 3 % output                   |          |          |                                 | -              |
| 18 -   | sys = x;                          |          | :        |                                 |                |
| 19 -   | case {2 4 9}                      |          | 20       | % 2:discrete,                   |                |
| 20     |                                   |          |          | % 4:calcTimeHit,                |                |
| 21     |                                   |          |          | % 9:termination                 |                |
| 22 -   | sys =[];                          |          | ;        |                                 |                |
| 23 -   | otherwise                         |          |          |                                 |                |
| 24 -   | error(['unhandled fl              | ag =',   | num2:    | str(flag)]) ;                   |                |
| 25 -   | end                               |          |          |                                 | *              |
| -      |                                   |          |          | reactor_sfcn Lr                 | 1 24 Col 9 OVR |
| (2)    |                                   |          |          | Bureau * FR 🗸                   | 17.16          |

FIGURE 2 – File saved as reactor\_sfcn.m

### V Insert the S-Function block into the Simulink.

In the Simulink Library browser, go to the [User-Define Functions] subdirectory. Then drag-drop the S-Function block (see Figure 3). Double-click on the S-function block and fill in the parameters. Change the Sfunction name to reactor\_sfcn. Also, fill in the parameters. In our case, we input 0.1,40 (which is the value for Cinit and Tinit) as shown in Figure 4.

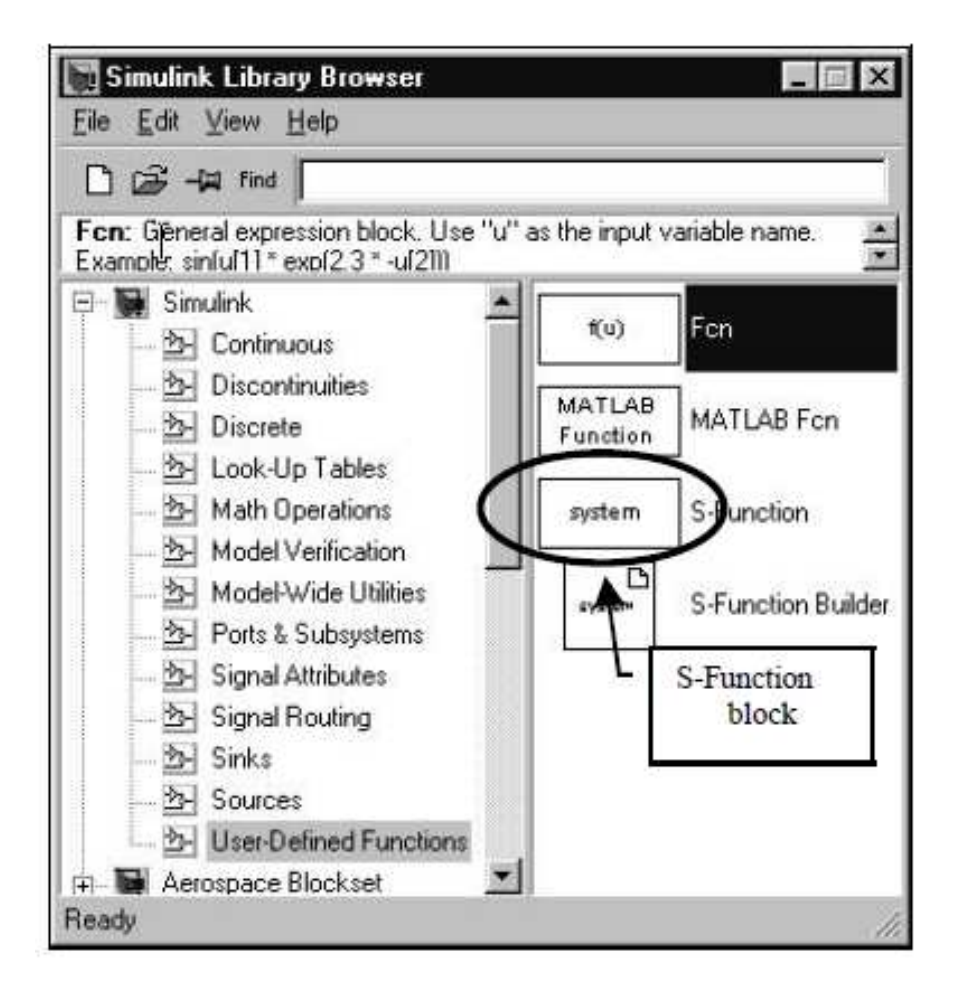

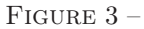

## VI Add other Simulink blocks and simulate

**Remark :** In figure 5, a demux block (demultiplexer) is included to split the output vector to the 2 elements. In other applications where the input vectors has more than one element, we need a mux block (multiplexer). Both mux and demux blocks reside in the Signal Routing subdirectory of the Simulink Library browser.

| S-Func                                       | ion                                                                                                    |
|----------------------------------------------|----------------------------------------------------------------------------------------------------|
| User-del<br>must co<br>passed l<br>specified | nable block. Blocks may be written in M, C, Fortran or Ada and<br>nform to S-function standards. t.x.u and flag are automatically<br>o the S-function by Simulink. "Extra" parameters may be<br>f in the "S-function parameters' field. |
| Parame<br>S-funct                            | ters<br>on name:                                                                                                    |
| reacto                                       | _sfcn                                                                                                    |
| S-funct                                      | on parameters:                                                                                                    |
| 0.1.40                                       |                                                                                                    |
| 1010600                                      |                                                                                                    |

Figure 4 –

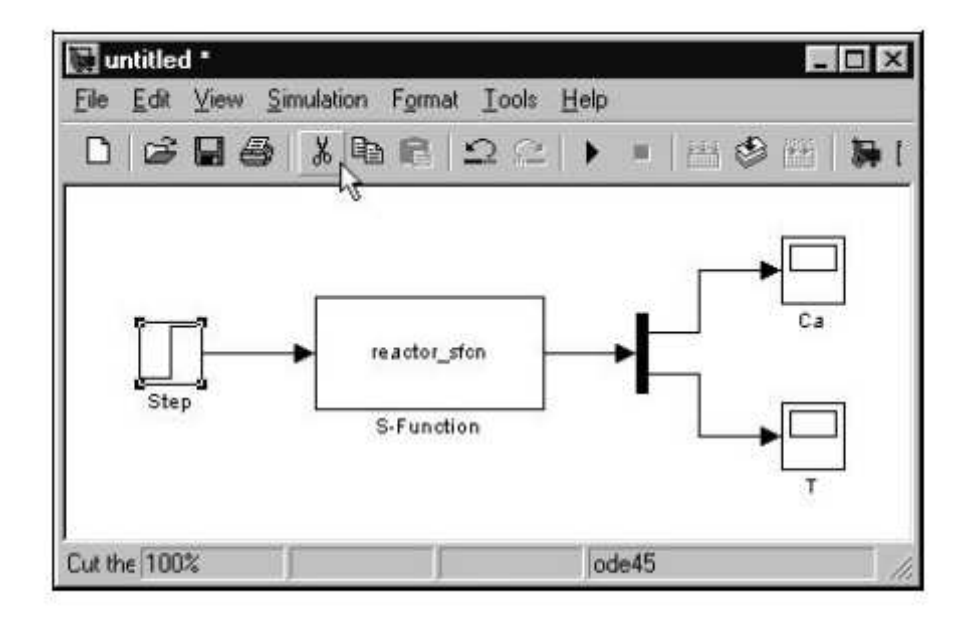

Figure 5 -